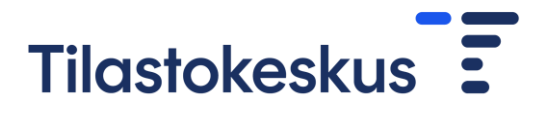

Työeläkelaitosten varatiedonkeruu (EPSQ), CSV-ohjeet ja teknisten muuttujien kuvaus

### Sisällys

| 1 | Jo   | hdanto                                                                | 1  |
|---|------|-----------------------------------------------------------------------|----|
| 2 | CS   | SV-tiedoston muodostaminen                                            | 1  |
|   | 2.1  | Mallipohjien ja koodilistojen lataaminen                              | 1  |
|   | 2.2  | Tiedoston täyttäminen                                                 | 3  |
|   | 2.3  | Valmiin tiedoston lataaminen tiedonkeruulomakkeelle                   | 3  |
|   | 2.4  | Tietojen tarkistaminen ja tallennus                                   | 5  |
| 3 | Lo   | makesivukohtaiset ohjeet                                              | 5  |
|   | 3.1  | Antolainaus                                                           | 5  |
|   | 3.2  | Talletukset                                                           | 7  |
|   | 3.3  | Rahoitusmarkkinavälineet                                              | 8  |
|   | 3.4  | Osakkeet                                                              | 9  |
|   | 3.5  | Rahasto-osuudet                                                       | 10 |
|   | 3.6  | Kiinteistöt                                                           | 11 |
|   | 3.7  | Johdannaissopimukset                                                  | 12 |
|   | 3.8  | Muut erät                                                             | 14 |
|   | 3.9  | Korot                                                                 | 15 |
| 4 | LII  | ITTEET                                                                | 16 |
|   | 4.1  | Puuttuvan alkukantatiedon antaminen ensimmäisellä raportointikerralla | 16 |
|   | 4.2  | Korot-lomakesivun csv-pohja                                           | 17 |
|   | 4.3  | Koodilista: instrumentClassification                                  | 19 |
|   | 4.4  | Koodilista: counterpartSector                                         | 20 |
|   | 4.5  | Koodilista: counterpartSector Suomi1                                  | 20 |
|   | 4.6  | Koodilista: Instrumentti-sektoriyhdistelmät F51 Osakkeet              | 21 |
|   | 4.7  | Koodilista: Instrumentti-sektoriyhdistelmät F52 Rahasto-osuudet       | 21 |
|   | 4.8  | Koodilista: counterpartRelation                                       | 21 |
|   | 4.9  | Koodilista: counterpartCountry                                        | 22 |
|   | 4.10 | Koodilista: counterpartCountry 2 (alue)                               | 30 |
|   | 4.11 | Koodilista: counterpartCountry 3 (UTC)                                | 31 |

### 1 Johdanto

Ohjeessa kuvataan tietojen antaminen Työeläkelaitosten varatiedonkeruuseen csv-liitetiedostojen avulla. Ohje sisältää tekniset ohjeet csv-tiedostojen muodostamiseen ja lähettämiseen.

Liitetiedostopalvelun avulla on mahdollista ilmoittaa csv-muodossa tuoreinta neljännestä koskevat tiedot. Aiempiin neljänneksiin liittyvät muutokset syötetään lomakkeelle manuaalisesti. Myös uusimman neljänneksen tiedot voi vaihtoehtoisesti syöttää manuaalisesti.

Viimeisin versio tästä ohjeesta sekä muut tiedonkeruuseen liittyvät ohjeet löytyvät Tilastokeskuksen verkkosivuilta Tiedonkeruut-osiosta tiedonkeruun omalta sivustolta.

### 2 CSV-tiedoston muodostaminen

### 2.1 Mallipohjien ja koodilistojen lataaminen

CSV-tiedoston muodostamiseen tarvitaan aluksi csv-mallipohja, joka sisältää teknisten muuttujien nimet sarakeotsikkoina. Jokaisella lomakesivukokonaisuudella on oma mallipohjansa, jonka nimi koostuu alkuosasta EPSQ ja lomakesivukohtaisesta loppuosasta:

- 1. Antolainaus, EPSQ\_F4
- 2. Talletukset, EPSQ\_F2
- 3. Rahoitusmarkkinavälineet, EPSQ\_F3
- 4. Osakkeet, EPSQ\_F51
- 5A. Sijoitusrahasto-osuudet rahaston rekisteröintipaikan mukaan, EPSQ\_F52
- 5B. Sijoitusrahasto-osuudet rahaston sijoituskohteen mukaan, EPSQ\_F52\_UTC
- 6. Kiinteistöt, EPSQ\_N1
- 7. Johdannaissopimukset, EPSQ\_finderivatives
- 8. Muut erät, EPSQ\_other
- 9. Korot, EPSQ\_interest

Mallipohjien sisältämissä sarakeotsikoissa on eroja, joten käytä vain kunkin lomakesivun omaa pohjaa.

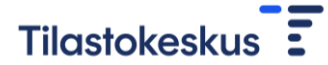

Mallipohjat voi ladata tiedonkeruun omilta sivuilta. Vaihtoehtoisesti kutakin lomakesivua koskeva mallipohja löytyy kyseisen lomakesivun tiedostojen lähetyspalvelusta, kohdasta "Muu ladattava materiaali".

| Työeläkelaitosten varatiedonkeruu                                                                                                    |                      |           |                    |   |  |  |
|----------------------------------------------------------------------------------------------------|----------------------|-----------|--------------------|---|--|--|
| Etusivu Perustiedo                                                                                                    | t Neljännestiedot    |           |                    |   |  |  |
| > <u>Neljännestiedot</u> > 1. Ant                                                                                                    | olainaus > Q1 / 2016 |           |                    |   |  |  |
| Neljännestiedot                                                                                                    | / 1. Antolainaus     |           |                    |   |  |  |
| <ul> <li>Tiedot annetaan miljoonina euroina kahden desimaalin tarkkuudella.</li> <li>Lomakesivun tiedot voi antaa vaihtoehtoisesti myös csv-muodessa <u>tiedostojen lähetyspalvelun</u> avuta.</li> </ul> |                      |           |                    |   |  |  |
| 0                                                                                                    | Edellinen neljännes  | Q1 / 2016 | Seuraava neljännes | 0 |  |  |

| Lisää uusi tiedo                                                                                                    | osto.                                                                                                    |                                                                                  |                                                                            |                                                                                  |    |
|----------------------------------------------------------------------------------------------------|----------------------------------------------------------------------------------------------------|----------------------------------------------------------------------------------|----------------------------------------------------------------------------|----------------------------------------------------------------------------------|----|
| Nouda mallipohja kohd<br>avautuva tiedosto omal<br>tiedosto <b>.xsl, .xlsx tai</b> .<br>tiedosto Lähetä tiedost<br>olevassa Lähettämäsi t | lasta Muu ladattava i<br>le koneellesi. Täytä<br>csv -muotoon. Hae i<br>o -painikkeella, jolloi<br>iedostot -kohdassa. | nateriaali klikka<br>tiedot csv-täyttö<br>täyttämäsi tiedo<br>in tiedosto siirty | amalla tiedostor<br>ohjeistuksen mu<br>sto kohdasta Se<br>y Tilastokeskuks | n nimeä. Tallenna<br>kaisesti ja tallenna<br>laa ja lähetä<br>seen ja näkyy alla |    |
| Saat vahvistusviestin sä                                                                                                    | ähköpostiisi noin min                                                                                                  | uutin kuluttua lä                                                                | ihetyksestä jonk                                                           | a jälkeen tiedot ova                                                             | at |
| siirtyneet lomakkeelle.                                                                                                    | Muista tallentaa lom                                                                                                   | akesivu lähetyk                                                                  | sen jälkeen.                                                               |                                                                                  |    |
| Selaa Ei valittua tied                                                                                                    | lostoa. Lähetä                                                                                                    | i tiedosto                                                                       |                                                                            |                                                                                  |    |
|                                                                                                    |                                                                                                    |                                                                                  |                                                                            |                                                                                  |    |
|                                                                                                    |                                                                                                    |                                                                                  |                                                                            |                                                                                  |    |
|                                                                                                    |                                                                                                    |                                                                                  |                                                                            |                                                                                  |    |
| Tiedostot:                                                                                                    |                                                                                                    |                                                                                  |                                                                            |                                                                                  |    |
| Tiedostot:                                                                                                    | n tuomiasi tiodostoja                                                                                                  |                                                                                  |                                                                            |                                                                                  |    |
| <b>Tiedostot:</b><br>Voit poistaa tai ladata jo                                                                                           | o tuomiasi tiedostoja                                                                                                  | -                                                                                |                                                                            |                                                                                  |    |
| <b>Tiedostot:</b><br>Voit poistaa tai ladata ju<br>Muu ladattava ma                                                                       | o tuomiasi tiedostoja<br>ateriaali                                                                                     | -                                                                                |                                                                            |                                                                                  |    |
| <b>Tiedostot:</b><br>Voit poistaa tai ladata jo<br><mark>≧ Muu ladattava ma</mark><br>Nimi                                                | o tuomiasi tiedostoja<br>ateriaali<br>Muokattu                                                                         | Koko                                                                             | Тууррі                                                                     |                                                                                  |    |

Tallenna mallipohjat tietokoneellesi .xls, .xlsx tai .csv -muodossa.

Mallipohjien lisäksi tarvitset csv-täytön koodilistoja, jotka ovat tämän ohjeen liitteinä. Ne ovat ladattavissa myös tiedonkeruun omilta sivuilta Excel-taulukkoina.

### 2.2 Tiedoston täyttäminen

Tiedoston ensimmäisen rivin tulee sisältää mallipohjassa luetellut sarakeotsikot. Älä tee niihin muutoksia.

|     | A        | B        | С          | D      | E        | F         | G         | Н        | I          | J           | K                | - |
|-----|----------|----------|------------|--------|----------|-----------|-----------|----------|------------|-------------|------------------|---|
| 1   | T2ORIG_A | T2ORIG_A | K7A        | LEORIG | LEORIG_N | instrumer | counterpa | counterp | acounterpa | artRelation |                  |   |
| 2   |          |          |            |        |          |           |           |          |            |             |                  |   |
| 3   |          |          |            |        |          |           |           |          |            |             |                  |   |
| 4   |          |          |            |        |          |           |           |          |            |             |                  |   |
| 5   |          |          |            |        |          |           |           |          |            |             |                  |   |
| 6   |          |          |            |        |          |           |           |          |            |             |                  |   |
| 7   |          |          |            |        |          |           |           |          |            |             |                  |   |
| 8   |          |          |            |        |          |           |           |          |            |             |                  |   |
| 9   |          |          |            |        |          |           |           |          |            |             |                  |   |
| 10  |          |          |            |        | ~        |           |           |          |            |             |                  |   |
|     |          | EPSQ     | F4_mallipo | hja    | (+)      |           | : -       | •        |            |             | •                |   |
| VAI | .MIS 🔠   |          |            |        |          |           | Ħ         |          | <b></b>    |             | - <b>+</b> 100 % | 6 |

Jokainen erä luokittelevine muuttujineen annetaan omalle rivilleen tiedostoon, otsikkorivin alapuolelle. Tiedostojen lähetyspalvelu ei tee luvuille laskutoimituksia, joten tietojen tulee olla summattuina tasolle, jolla niitä kysytään lomakkeessa.

Kenttien välisinä erottimina voi csv-tekstitiedostossa käyttää pilkun sijaan myös puolipistettä tai sarkainta, kunhan sama erotinmerkki ei esiinny tiedostossa desimaalierottimena.

Tiedostojen lähetyspalvelu hyväksyy csv-tiedostojen ohella myös .xls- ja .xlsx-muotoiset tiedostot.

*Arvokenttään* annetaan lukuarvo miljoonina euroina kahden desimaalin tarkkuudella. Desimaalierotin voi olla pilkku tai piste. Muussa valuutassa kuin euroina oleva tieto tulee muuntaa euroiksi.

CSV-tiedosto ei sisällä saraketta alkukantatiedon antamista varten, koska neljänneksen alkukanta esitäytetään lomakkeelle edellisen neljänneksen loppukannan perusteella. Alkukanta on normaalisti lukittu ja muuttuu vain mikäli edellisen neljänneksen loppukantaa muutetaan. Ensimmäisellä vastauskerralla jotkin alkukantatiedot saattavat kuitenkin olla itse muokattavissa. Näihin kohtiin syötetään tiedot manuaalisesti. Esimerkki tällaisesta tilanteesta <u>liitteessä 4.1</u>.

*Luokittelevaan kenttään* annetaan koodi kyseessä olevan muuttujan koodilistasta (<u>liitteet 4.3–</u> <u>4.11</u>).

### 2.3 Valmiin tiedoston lataaminen tiedonkeruulomakkeelle

Tallenna valmis tiedosto omalle tietokoneellesi .csv, .xls tai .xlsx-muodossa. Lataa tiedosto sitten tiedonkeruulomakkeelle tiedostojen lähetyspalvelun kautta.

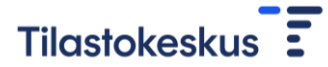

Hae täyttämäsi tiedosto omalta tietokoneeltasi kohdasta Selaa ja lähetä tiedosto Lähetä tiedosto - painikkeella.

|                                                                                                    | 1 |
|----------------------------------------------------------------------------------------------------|---|
|                                                                                                    |   |
| Lisää uusi tiedosto.                                                                                                    |   |
| Nouda mallipohja kohdasta Muu ladattava materiaali klikkaamalla tiedoston nimeä. Tallenna<br>avautuva tiedosto omalle koneellesi. Täytä tiedot csv-täyttöohjeistuksen mukaisesti ja tallenna<br>tiedosto . <b>xsl, .xlsx tai .csv</b> -muotoon. Hae täyttämäsi tiedosto kohdasta Selaa ja lähetä<br>tiedosto Lähetä tiedosto -painikkeella, jolloin tiedosto siirtyy Tilastokeskukseen ja näkyy alla<br>olevassa Lähettämäsi tiedosto -kohdassa. |   |
| Saat vahvistusviestin sähköpostiisi noin minuutin kuluttua lähetyksestä jonka jälkeen tiedot ovat                                                                                                    |   |
| siirtyneet iomakkeeire. Muista tairentaa iomakesivu länetyksen jaikeen.                                                                                                    |   |
| Selaa Ei valittua tiedostoa. Lähetä tiedosto                                                                                                    |   |
|                                                                                                    |   |
| Tiedostot:                                                                                                    |   |
| Voit poistaa tai ladata jo tuomiasi tiedostoja.                                                                                                    |   |
| 🊔 Muu ladattava materiaali                                                                                                    |   |
| Nimi Muokattu Koko Tyyppi                                                                                                    |   |
| ➢ EPSQ_F4_malliµ 1.1.2016 1kb csv                                                                                                    |   |
|                                                                                                    |   |

Tämän jälkeen tiedosto näkyy lähetyspalvelun Lähettämäsi tiedostot -kohdassa ja voit sulkea lähetyspalvelun.

|                                                                                                    | to                                                                                                    |                                                                         |
|----------------------------------------------------------------------------------------------------|----------------------------------------------------------------------------------------------------|-------------------------------------------------------------------------|
|                                                                                                    |                                                                                                    |                                                                         |
| Nouda mallipohja kohdast<br>avautuva tiedosto omalie k<br>tiedosto .xsl, .xlsx tai .csv<br>tiedosto Lähetä tiedosto -<br>olevassa Lähettämäsi tiedo | ta Muu ladattava materiaali klikkaamalla tiedoston n.<br>koneellesi. Täytä tiedot csv-täyttöohjeistuksen muka<br>v -muotoon. Hae täyttämäsi tiedosto kohdasta Selaa<br>painikkeella, jolloin tiedosto siirtyy Tilastokeskuksee<br>lostot -kohdassa. | imeä. Tallenna<br>isesti ja tallenna<br>i ja lähetä<br>in ja näkyy alla |
| Saat vahvistusviestin sähk<br>siirtyneet lomakkeelle. Mu                                                                                            | köpostiisi noin minuutin kuluttua lähetyksestä jonka j<br>iista tallentaa lomakesivu lähetyksen jälkeen.                                                                                                    | älkeen tiedot ovat                                                      |
| Uuden tiedoston tuonti onnis                                                                                                    | stui.                                                                                                    |                                                                         |
| Valmi                                                                                                    | 5                                                                                                    |                                                                         |
|                                                                                                    |                                                                                                    |                                                                         |
|                                                                                                    |                                                                                                    |                                                                         |
| Tiedostot:                                                                                                    |                                                                                                    |                                                                         |
|                                                                                                    | uomiasi tiedostoja.                                                                                                    |                                                                         |
| Voit poistaa tai ladata jo tu                                                                                                    |                                                                                                    |                                                                         |
| Voit poistaa tai ladata jo tu                                                                                                    | lähettämäsi tiedostot                                                                                                    |                                                                         |
| Voit poistaa tai ladata jo tu<br>Tilastokeskukseen !<br>Nimi                                                                                        | lähettämäsi tiedestot<br>Muokattu Koko <del>hys</del> epi                                                                                                    |                                                                         |
| Voit poistaa tai ladata jo tu                                                                                                    | Ehottimitel Hedostot<br>Muokattu Koko Stopi<br>21.11.2016 0kb csv                                                                                                    |                                                                         |

Kun tiedoston rakenne on hyväksytty ja tiedot ovat siirtyneet lomakkeelle, saat vahvistusviestin sähköpostiosoitteeseen, jonka olet antanut lomakkeen Perustiedot-sivulla. Jos tiedoston rakenteessa on ongelmia eikä siirto lomakkeelle onnistunut, saat virheilmoituksen. Tämä kestää tyypillisesti noin minuutin, enimmillään muutamia minuutteja.

Onnistuneen siirron jälkeen tiedot ilmestyvät näkyviin lomakesivulle, kun päivität sivunäkymän.

### 2.4 Tietojen tarkistaminen ja tallennus

Tarkista antamiesi tietojen oikeellisuus. Jos tiedoissa on virheitä, tee tarvittavat korjaukset. Voit tehdä korjaukset csv-tiedostoon ja ladata siitä uuden version lomakkeelle tai korjata tietoja manuaalisesti suoraan lomakesivulle.

Uusi tiedosto korvaa lomakesivulle jo annetut tiedot niiden rivien osalta, joille tiedostosta löytyy vastine eli luokittelevat muuttujat ovat samat. Jos lomakesivulle on syötetty aiemmin rivejä, joita uusi tiedosto ei sisällä, nämä rivit eivät katoa lomakkeelta.

Merkitse lopuksi sivu valmiiksi ja tallenna. Tiedot siirtyvät Tilastokeskukseen vasta, kun jokainen lomakesivu on merkitty valmiiksi.

### 3 Lomakesivukohtaiset ohjeet

Seuraavassa on esitelty lomakesivukohtaisesti csv-tiedoston täyttöohjeet. Tekniset muuttujat, joihin annetaan lukuarvoja on merkitty harmaalla taustavärillä, luokittelevat muuttujat valkoisella.

### 3.1 Antolainaus

Ohje koskee mallipohjaa EPSQ\_F4.

| Tekninen muuttuja | Kuvaus                       | Täyttöohje                                                                            |
|-------------------|------------------------------|---------------------------------------------------------------------------------------|
| T2ORIG_AI         | Ostot ja<br>uudet            | Ilmoita ostot ja uudet miljoonina euroina kahden desimaalin tarkkuudella.             |
| T2ORIG_AD         | Myynnit ja<br>kuoletukset    | Ilmoita myynnit ja kuoletukset miljoonina euroina kahden desimaalin tarkkuudella.     |
| K7A               | Valuuttakurss<br>i-muutokset | Ilmoita valuuttakurssimuutokset miljoonina euroina kahden desimaalin tarkkuudella.    |
| LEORIG            | Loppukanta                   | Ilmoita neljänneksen loppukanta miljoonina<br>euroina kahden desimaalin tarkkuudella. |

| LEORIG_N                     | Nimellisarvo           | Ilmoita nimellisarvo, <b>jos maa on Suomi ja sektori</b><br>S1311 Valtionhallinto, S1313 Paikallishallinto,<br>S13141 Työeläkelaitokset tai S13149 Muut<br>sosiaaliturvarahastot.                                                                                                    |
|------------------------------|------------------------|----------------------------------------------------------------------------------------------------|
| instrumentClassificati<br>on | Instrumentti           | Valitse instrumenttikoodi:<br>F4299: Antolainaus<br>F4299M1: TyEL-takaisinlainat<br>F4299M2: Järjestämättömät luotot.                                                                                                    |
| counterpartCountry           | Vastapuolima<br>a      | Valitse maatunnus koodilistasta<br><u>counterpartCountry</u> .<br><b>Jätä kenttä tyhjäksi:</b> Jos instrumentti F4299M1<br>TyEL-takaisinlainat tai F4299M2 Järjestämättömät<br>luotot.                                                                                                    |
| counterpartSector            | Vastapuolen<br>sektori | Jos maa <b>Suomi</b> , valitse vastapuolen sektori<br>koodilistasta <u>counterpartSector Suomi</u> .<br>Jos <b>muu euroalue</b> , valitse vastapuolen sektori<br>koodilistasta <u>counterpartSector</u> .<br>Jos maa <b>euroalueen ulkopuolella</b> , jätä kenttä<br>tyhjäksi.<br><b>Jätä kenttä tyhjäksi:</b> Jos instrumentti F4299M1<br>TyEL-takaisinlainat tai F4299M2 Järjestämättömät<br>luotot. |
| counterpartRelation          | Yritysryhmä-<br>suhde  | Valitse koodi yritysryhmäsuhteelle:<br>DIE: Yritysryhmän sisäinen<br>NDI: Yritysryhmän ulkopuolinen<br>Jätä kenttä tyhjäksi: Jos instrumentti F4299M1<br>TyEL-takaisinlainat tai F4299M2 Järjestämättömät<br>luotot.                                                                                                    |

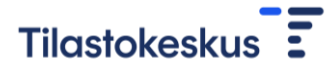

Alla olevassa esimerkissä tiedonantaja on täyttänyt csv-tiedoston lomakesivulle 1 Antolainaus. Yritysryhmän sisäiseen antolainaukseen kuuluvat erät Suomeen ja Alankomaihin. Suomen osalta tiedonantaja ilmoittaa myös nimellisarvon (LEORIG\_N), koska vastapuolen sektori on Valtionhallinto (S1311). TyEL-takaisinlainojen (F4299M1) ja järjestämättömien luottojen (F4299M2) osalta ei täytetä vastapuolimaa, -sektori eikä yritysryhmäsuhdetietoa.

|     | А                                     | В         | С           | D      | E        | F         | G         | н         | I         | J           |      |
|-----|---------------------------------------|-----------|-------------|--------|----------|-----------|-----------|-----------|-----------|-------------|------|
| 1   | T2ORIG_AI                             | T2ORIG_AD | K7A         | LEORIG | LEORIG_N | instrumer | counterpa | counterpa | counterpa | artRelation |      |
| 2   | 51                                    | 1         | 0,2         | 53     | 51,2     | F4299     | FI        | S1311     | DIE       |             |      |
| 3   | 11                                    | 15        | 0,2         | 20,21  |          | F4299     | AL        | S11       | DIE       |             |      |
| 4   | 112                                   | 2         | 0,12        | 120,55 |          | F4299     | SE        | S11       | NDI       |             |      |
| 5   | 2                                     | 0,01      | 0,02        | 2,22   |          | F4299M1   |           |           |           |             |      |
| 6   | 1,22                                  | 0,01      | 0,02        | 1,25   |          | F4299M2   |           |           |           |             |      |
| 7   |                                       |           |             |        |          |           |           |           |           |             |      |
| 0   |                                       | 1         |             |        |          |           |           |           |           |             |      |
|     | • • • • • • • • • • • • • • • • • • • | EPSQ_F4   | $( \cdot )$ |        |          |           | :         |           |           |             | Þ    |
| VAI | .MIS 🔚                                |           |             |        |          |           | ⊞ 🗉       | •         |           | <b>+</b> 10 | 00 % |

#### 3.2 Talletukset

Ohje koskee mallipohjaa EPSQ\_F2.

| Tekninen muuttuja  | Kuvaus                       | Täyttöohje                                                                         |
|--------------------|------------------------------|------------------------------------------------------------------------------------|
| T2ORIG             | Nettomuutos                  | Ilmoita nettomuutos miljoonina euroina kahden desimaalin tarkkuudella.             |
| K7A                | Valuuttakurssi<br>-muutokset | Ilmoita valuuttakurssimuutokset miljoonina euroina kahden desimaalin tarkkuudella. |
| LEORIG             | Loppukanta                   | Ilmoita neljänneksen loppukanta miljoonina euroina kahden desimaalin tarkkuudella. |
| counterpartCountry | Vastapuolima<br>a            | Valitse maatunnus koodilistasta<br><u>counterpartCountry.</u>                      |

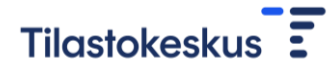

Alla olevassa esimerkissä tiedonantaja on täyttänyt csv-tiedoston lomakesivulle 2 Talletukset

|                       | Α                              | В   | С      | D         | E          | F |   |
|-----------------------|--------------------------------|-----|--------|-----------|------------|---|---|
| 1                     | T2ORIG                         | K7A | LEORIG | counterpa | artCountry |   |   |
| 2                     | 15,71                          | 0,2 | 15,2   | FI        |            |   |   |
| 3                     | 22,02                          | 0,6 | 24,22  | SE        |            |   |   |
| 4                     |                                |     |        |           |            |   |   |
| 5                     |                                |     |        |           |            |   |   |
| 6                     |                                |     |        |           |            |   |   |
| 7                     |                                |     |        |           |            |   | - |
| < → EPSQ_F2 (+) : < > |                                |     |        |           |            |   |   |
| VAL                   | VALMIS 🛗 🌐 🖽 🗐 🖳 – — — 🕂 100 % |     |        |           |            |   |   |

### 3.3 Rahoitusmarkkinavälineet

Ohje koskee mallipohjaa EPSQ\_F3.

| Tekninen muuttuja            | Kuvaus                    | Täyttöohje                                                                                                    |
|------------------------------|---------------------------|----------------------------------------------------------------------------------------------------|
| T2_AI                        | Ostot ja<br>uudet         | Ilmoita ostot ja uudet miljoonina euroina kahden desimaalin tarkkuudella.                                                                      |
| T2_AD                        | Myynnit ja<br>kuoletukset | Ilmoita myynnit ja kuoletukset miljoonina euroina kahden desimaalin tarkkuudella.                                                              |
| LE                           | Loppukanta                | Ilmoita neljänneksen loppukanta miljoonina<br>euroina kahden desimaalin tarkkuudella.                                                          |
| LE_N                         | Nimellisarvo              | Ilmoita nimellisarvo, <b>jos maa on Suomi ja sektori</b><br>S1311 Valtionhallinto, S1313 Paikallishallinto<br>tai S1314 Sosiaaliturvarahastot. |
| instrumentClassificati<br>on | Instrumentti              | Valitse instrumenttikoodi:<br>F32: Joukkovelkakirjat<br>F31: Rahamarkkinavälineet.                                                             |
| counterpartCountry           | Vastapuolima<br>a         | Valitse aluetunnus koodilistasta<br>counterpartCountry 2 (alue).                                                                               |
| counterpartSector            | Vastapuolen<br>sektori    | Valitse vastapuolen sektori koodilistasta<br>counterpartSector.                                                                                |

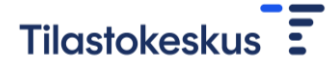

|     | Α      | В      | С     | D    | E         | F         | G         | Н         | I      |
|-----|--------|--------|-------|------|-----------|-----------|-----------|-----------|--------|
| 1   | T2_AI  | T2_AD  | LE    | LE_N | instrumer | counterpa | counterpa | artSector |        |
| 2   | 15,02  | 2,01   | 11,8  |      | F32       | FI        | S11       |           |        |
| 3   | 11     | 0,2    | 14    |      | F32       | L89       | S12K      |           |        |
| 4   | 5,03   | 1,15   | 6,85  |      | F32       | U49       | S12Q      |           |        |
| 5   | 1      | 2      | 3,8   |      | F31       | FI        | S11       |           |        |
| 6   | 3,72   | 0,22   | 4,73  | 4,15 | F31       | FI        | S1313     |           |        |
| 7   | 55,21  | 22,01  | 54,5  | 55,7 | F31       | FI        | S1314     |           |        |
| 8   |        |        |       |      |           |           |           |           |        |
| 9   |        |        |       |      |           |           |           |           |        |
| 10  |        |        |       |      |           |           |           |           |        |
| 11  |        |        |       |      |           |           |           |           |        |
|     |        | EPSQ_F | F3 (- | Ð    |           |           |           |           | Þ      |
| VΔI | IMIS 🙎 |        |       |      |           | a 📭 .     |           |           | 100.94 |

Alla olevassa esimerkissä tiedonantaja on täyttänyt csv-tiedoston lomakesivulle 3 Rahoitusmarkkinavälineet.

### 3.4 Osakkeet

Ohje koskee mallipohjaa EPSQ\_F51.

| Tekninen muuttuja            | Kuvaus                    | Täyttöohje                                                                                                    |
|------------------------------|---------------------------|----------------------------------------------------------------------------------------------------|
| T2_AI                        | Ostot ja<br>uudet         | Ilmoita ostot ja uudet miljoonina euroina kahden desimaalin tarkkuudella.                                                                                                    |
| T2_AD                        | Myynnit ja<br>kuoletukset | Ilmoita myynnit ja kuoletukset miljoonina euroina<br>kahden desimaalin tarkkuudella.                                                                                                    |
| LE                           | Loppukanta                | Ilmoita neljänneksen loppukanta miljoonina euroina<br>kahden desimaalin tarkkuudella.                                                                                                    |
| instrumentClassificati<br>on | Instrumentti              | Osakkeet-lomakesivulla raportoidaan tiettyjä<br>instrumentti-sektoriyhdistelmiä. Valitse instrumentti<br>ja sitä vastaava sektori koodilistasta <u>instrumentti-</u><br><u>sektoriyhdistelmät F51 Osakkeet</u> . |
| counterpartCountry           | Vastapuolima<br>a         | Valitse aluetunnus koodilistasta<br>counterpartCountry 2 (alue).                                                                                                    |
| counterpartSector            | Vastapuolen<br>sektori    | Osakkeet-lomakesivulla raportoidaan tiettyjä<br>instrumentti-sektoriyhdistelmiä. Valitse instrumentti                                                                                                    |

| ja sitä vastaava sektori koodilistasta instrumentti- |
|------------------------------------------------------|
| sektoriyhdistelmät F51 Osakkeet.                     |

Alla olevassa esimerkissä tiedonantaja on täyttänyt csv-tiedoston lomakesivulle 4 Osakkeet. Instrumentti-sektoriyhdistelmät on valittu koodilistan <u>instrumentti-sektoriyhdistelmät F51</u> <u>Osakkeet</u> mukaisesti ja aluekoodit koodilistan <u>counterpartCountry 2 (alue)</u> mukaisesti.

|     | А                                  | В       | С  | D         | E         | F         | G        | Н |          |  |
|-----|------------------------------------|---------|----|-----------|-----------|-----------|----------|---|----------|--|
| 1   | T2_AI                              | T2_AD   | LE | instrumer | counterpa | counterpa | rtSector |   |          |  |
| 2   | 11                                 | 13      | 20 | F511      | FI        | S11       |          |   |          |  |
| 3   | 12                                 | 2       | 11 | F511      | FI        | S12K      |          |   |          |  |
| 4   | 1                                  | 3       | 1  | F511      | FI        | S12P      |          |   |          |  |
| 5   | 44                                 | 1       | 1  | F511      | L89       | S11       |          |   |          |  |
| 6   | 4                                  | 55      | 12 | F511      | U49       | S11       |          |   |          |  |
| 7   | 25                                 | 1       | 53 | F511      | U49       | S12Q      |          |   |          |  |
| 8   | 22                                 | 2       | 24 | F51221    | FI        | S112      |          |   |          |  |
| 9   | 1                                  |         | 11 | F51222    | FI        | S111      |          |   |          |  |
| 10  |                                    | 1       | 11 | F5123     | FI        | Z         |          |   |          |  |
| 11  |                                    |         |    |           |           |           |          |   |          |  |
|     |                                    | EPSO F  | 51 | <u></u>   | :         |           |          |   | <b>_</b> |  |
|     |                                    | LF SQ I |    | •         |           | •         |          |   |          |  |
| VAL | /ALMIS 🔚 🔳 🖽 🗐 💾 – — — 🕇 🛶 🕂 100 % |         |    |           |           |           |          |   |          |  |

### 3.5 Rahasto-osuudet

Ohje koskee mallipohjia EPSQ\_F52 ja EPSQ\_F52\_UTC.

| Tekninen muuttuja            | Kuvaus                    | Täyttöohje                                                                                                    |
|------------------------------|---------------------------|----------------------------------------------------------------------------------------------------|
| T2_AI                        | Ostot ja uudet            | Ilmoita ostot ja uudet miljoonina euroina kahden desimaalin tarkkuudella.                                                                         |
| T2_AD                        | Myynnit ja<br>kuoletukset | Ilmoita myynnit ja kuoletukset miljoonina euroina kahden desimaalin tarkkuudella.                                                                 |
| LE                           | Loppukanta                | Ilmoita neljänneksen loppukanta miljoonina<br>euroina kahden desimaalin tarkkuudella.                                                             |
| instrumentClassificati<br>on | Instrumentti              | Rahasto-osuudet-lomakesivulla raportoidaan<br>tiettyjä instrumentti-sektoriyhdistelmiä. Valitse<br>instrumentti ja sitä vastaava sektori liitteen |

|                    |                        | koodilistasta <u>instrumentti-sektoriyhdistelmät</u><br><u>F52 Rahasto-osuudet</u> .                                                                                                    |
|--------------------|------------------------|----------------------------------------------------------------------------------------------------|
| counterpartCountry | Vastapuolima<br>a      | <ul> <li>5A. Rahaston rekisteröintipaikan mukaan<br/>(mallipohja EPSQ_F52): Valitse aluetunnus<br/>koodilistasta <u>counterpartCountry 2 (alue)</u>.</li> <li>5B. Rahaston sijoituskohteen mukaan<br/>(mallipohja EPSQ_F52_UTC): Valitse aluetunnus<br/>koodilistasta <u>counterpartCountry 3 (UTC)</u>.</li> </ul> |
| counterpartSector  | Vastapuolen<br>sektori | Rahasto-osuudet-lomakesivulla raportoidaan<br>tiettyjä instrumentti-sektoriyhdistelmiä. Valitse<br>instrumentti ja sitä vastaava sektori liitteen<br>koodilistasta <u>instrumentti-sektoriyhdistelmät</u><br><u>F52 Rahasto-osuudet</u> .                                                                           |

Alla olevassa esimerkissä tiedonantaja on täyttänyt csv-tiedoston lomakesivulle 5 Rahasto-osuudet osion 5A Sijoitusrahasto-osuudet rahaston rekisteröintipaikan mukaisesti (mallipohja EPSQ\_F52). Lomakesivun toinen osio 5B Sijoitusrahasto-osuudet rahaston sijoituskohteen mukaan eroaa ainoastaan vastapuolimaa-koodilistan osalta. CSV-tiedostoon on valittu instrumenttisektoriyhdistelmät koodilistasta "instrumentti-sektoriyhdistelmät F52 Rahasto-osuudet".

|     | Α                      | В     | С      | D                        | E                  | F                 |   |  |
|-----|------------------------|-------|--------|--------------------------|--------------------|-------------------|---|--|
| 1   | T2_AI                  | T2_AD | LE     | instrumentClassification | counterpartCountry | counterpartSector |   |  |
| 2   | 14,08                  | 2,17  | 15,5   | F522                     | FI                 | S1242             |   |  |
| 3   | 13,07                  | 2,05  | 14,1   | F522                     | L89                | S1242             |   |  |
| 4   | 22,1                   | 1,99  | 44     | F522                     | FI                 | S123              |   |  |
| 5   | 1,25                   | 23,85 | 44,71  | F522                     | FI                 | S1241             |   |  |
| 6   | 4                      | 1     | 5,02   | F522                     | U49                | S1241             |   |  |
| 7   |                        |       |        |                          |                    |                   |   |  |
| 8   |                        |       |        |                          |                    |                   | - |  |
|     | 4 - F                  | EP    | SQ_F52 | $(\div)$                 | :                  |                   | Þ |  |
| VAI | VALMIS 🔠 🔲 – — 🕂 100 % |       |        |                          |                    |                   |   |  |

### 3.6 Kiinteistöt

Ohje koskee mallipohjaa EPSQ\_N1.

| Tekninen muuttuja            | Kuvaus                    | Täyttöohje                                                                            |
|------------------------------|---------------------------|---------------------------------------------------------------------------------------|
| T2_AI                        | Ostot ja<br>uudet         | Ilmoita ostot ja uudet miljoonina euroina kahden desimaalin tarkkuudella.             |
| T2_AD                        | Myynnit ja<br>kuoletukset | Ilmoita myynnit ja kuoletukset miljoonina euroina kahden desimaalin tarkkuudella.     |
| LE                           | Loppukanta                | Ilmoita neljänneksen loppukanta miljoonina<br>euroina kahden desimaalin tarkkuudella. |
| instrumentClassificati<br>on | Instrumentti              | Valitse instrumenttikoodi:<br>N1112: Muut asuinkiinteistöt<br>N112: Muut kiinteistöt  |
| counterpartCountry           | Vastapuolima<br>a         | Valitse aluetunnus koodilistasta<br>counterpartCountry 2 (alue).                      |

Alla olevassa esimerkissä tiedonantaja on täyttänyt csv-tiedoston lomakesivulle 6 Kiinteistöt.

|    | Α         | В     | С      | D                        | E                  | F       |   |
|----|-----------|-------|--------|--------------------------|--------------------|---------|---|
| 1  | T2_AI     | T2_AD | LE     | instrumentClassification | counterpartCountry |         |   |
| 2  | 0,05      | 2,02  | 44,999 | N1112                    | FI                 |         |   |
| 3  | 3,7       | 3,1   | 15,02  | N1112                    | L89                |         |   |
| 4  | 0         | 4,71  | 90,7   | N112                     | FI                 |         |   |
| 5  | 22,08     | 4,33  | 22,1   | N112                     | U49                |         |   |
| 6  |           |       |        |                          |                    |         |   |
| 7  |           |       |        |                          |                    |         | - |
|    | EPSQ_N1 + |       |        | ÷) : [                   |                    | Þ       |   |
| VA | lmis 🔠    |       |        |                          | ]                  | + 100 % | 6 |

### 3.7 Johdannaissopimukset

Ohje koskee mallipohjaa EPSQ\_finderivatives.

| Tekninen muuttuja | Kuvaus                           | Täyttöohje                                                                |  |  |
|-------------------|----------------------------------|---------------------------------------------------------------------------|--|--|
| T2_AD             | Sopimuspuolilta<br>saadut maksut | Ilmoita neljänneksen aikana toteutuneet johdannaissopimusten maksuvirrat. |  |  |

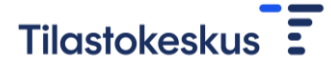

|                              |                                                                                                    | Jätä kohta tyhjäksi, mikäli raportoit<br>käteisvakuuksia <b>(F412).</b>                                                                                                    |
|------------------------------|----------------------------------------------------------------------------------------------------|----------------------------------------------------------------------------------------------------|
| T2_LD                        | Sopimuspuolille<br>maksetut maksut                                                                           | Ilmoita neljänneksen aikana toteutuneet<br>johdannaissopimusten maksuvirrat.<br>Jätä kohta tyhjäksi, mikäli raportoit<br>käteisvakuuksia <b>(F412).</b>                                                                                 |
| LE_A                         | Sopimuskannan<br><b>saamiset</b><br>selvityskauden<br>lopussa / <b>Annetut</b><br>käteisvakuudet<br>yhteensä | Ilmoita neljänneksen lopussa voimassa<br>olevien johdannaissopimusten markkina-<br>arvo.<br>Mikäli raportoit käteisvakuuksia <b>(F412),</b><br>ilmoita sopimusosapuolille annettujen<br>käteisvakuuksien määrä neljänneksen<br>lopussa. |
| LE_L                         | Sopimuskannan <b>velat</b><br>selvityskauden<br>lopussa / <b>Saadut</b><br>käteisvakuudet<br>yhteensä        | Ilmoita neljänneksen lopussa voimassa<br>olevien johdannaissopimusten markkina-<br>arvo.<br>Mikäli raportoit käteisvakuuksia <b>(F412),</b><br>ilmoita sopimusosapuolilta saatujen<br>käteisvakuuksien määrä neljänneksen<br>lopussa.   |
| instrumentClassificati<br>on | Instrumentti                                                                                                 | Valitse instrumenttikoodi:<br>F71: Johdannaissopimukset<br>F412: Käteisvakuudet                                                                                                    |
| counterpartCountry           | Vastapuolimaa                                                                                                | Valitse vastapuolen maatunnus koodilistasta <u>counterpartCountry</u> .                                                                                                    |

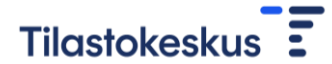

Alla olevassa esimerkissä tiedonantaja on täyttänyt csv-tiedoston lomakesivulle 7

Johdannaissopimukset. Tiedonantaja raportoi johdannaissopimusten maksuja ja bruttoarvoja sekä käteisvakuuksia vastapuolimaille Suomi ja Ruotsi.

|     | Α                              | В     | С      | D    | E         | F         | G          | Н |   |
|-----|--------------------------------|-------|--------|------|-----------|-----------|------------|---|---|
| 1   | T2_AD                          | T2_LD | LE_A   | LE_L | instrumer | counterpa | artCountry |   |   |
| 2   | 2                              | 2,02  | 4,01   | 1,81 | F71       | FI        |            |   |   |
| 3   | 45,55                          | 34,1  | 12     | 34   | F71       | SE        |            |   |   |
| 4   |                                |       | 123,54 | 33,7 | F412      | FI        |            |   |   |
| 5   |                                |       | 13,2   | 45,1 | F412      | SE        |            |   |   |
| 6   |                                |       |        |      |           |           |            |   |   |
| 7   |                                |       |        |      |           |           |            |   | - |
|     | EPSQ_finderivatives            |       |        | /es  | ÷ :       | 4         |            | • |   |
| VAL | VALMIS 🔠 🔲 🖽 🗐 🛄 – — 🛶 🕂 100 % |       |        |      |           |           |            |   |   |

#### 3.8 Muut erät

Ohje koskee mallipohjaa EPSQ\_other.

| Tekninen muuttuja            | Kuvaus                       | Täyttöohje                                                                                                    |
|------------------------------|------------------------------|----------------------------------------------------------------------------------------------------|
| T2ORIG                       | Nettomuutos                  | Ilmoita nettomuutos miljoonina euroina kahden desimaalin tarkkuudella.                                                                                                    |
| K7A                          | Valuuttakurssi-<br>muutokset | Ilmoita valuuttakurssimuutokset miljoonina<br>euroina kahden desimaalin tarkkuudella.                                                                                                    |
| LEORIG                       | Loppukanta                   | Ilmoita neljänneksen loppukanta miljoonina<br>euroina kahden desimaalin tarkkuudella.                                                                                                    |
| instrumentClassificati<br>on | Instrumentti                 | Valitse koodi instrumentille koodilistasta<br>instrumentClassification.                                                                                                    |
| counterpartCountry           | Vastapuolimaa                | Valitse maatunnus koodilistasta<br><u>counterpartCountry</u> .<br><b>Jätä kenttä tyhjäksi</b> , jos instrumentti:<br><b>F91</b> Muut arvopaperit ja sijoitukset<br><b>F891</b> Kauppahintasaamiset tai -velat. |
| assetLiability               | Saaminen/Velk<br>a           | Valitse koodi sen mukaan, onko kyseessä<br>saaminen vai velka:<br>A: Saaminen<br>L: Velka                                                                                                    |

| counterpartRelation | Yritysryhmä- | Valitse koodi yritysryhmäsuhteelle:               |
|---------------------|--------------|---------------------------------------------------|
|                     | suhde        | DIE: Yritysryhmän sisäinen                        |
|                     |              | NDI: Yritysryhmän ulkopuolinen                    |
|                     |              | Z: Jos instrumentti F91 Muut arvopaperit ja       |
|                     |              | sijoitukset, F891 Kauppahintasaamiset tai -velat. |

Alla olevassa esimerkissä tiedonantaja on täyttänyt csv-tiedoston lomakesivulle 8 Muut erät. Muiden arvopaperien ja sijoitusten (F91) sekä Kauppahintasaamisten ja -velkojen (F891) osalta vastapuolen maatieto on jätetty tyhjäksi ja yritysryhmäsuhde on Z.

|     | А                | В    | С      | D         | E         | F          | G         | Н           | Ι     |  |
|-----|------------------|------|--------|-----------|-----------|------------|-----------|-------------|-------|--|
| 1   | T2ORIG           | K7A  | LEORIG | instrumer | counterpa | assetLiabi | counterpa | artRelation |       |  |
| 2   | 12               | 0,2  | 15     | F91       |           | Α          | Z         |             |       |  |
| 3   | 11               | 0,5  | 11,5   | F891      |           | Α          | Z         |             |       |  |
| 4   | 5,5              | 0,1  | 15,5   | F891      |           | L          | Z         |             |       |  |
| 5   | 8                | 0,2  | 4      | F899      | FI        | Α          | DIE       |             |       |  |
| 6   | 13,3             | 1    | 44     | F899      | FI        | Α          | NDI       |             |       |  |
| 7   | 0,1              |      | 13     | F899      | SE        | L          | DIE       |             |       |  |
| 8   | 4                | 0,02 | 14     | F899      | FI        | L          | NDI       |             |       |  |
| 9   |                  |      |        |           |           |            |           |             |       |  |
| **  | EPSQ_other + : • |      |        |           |           |            |           |             |       |  |
| VAL | MIS 🔠            |      |        |           |           | 3          |           | +           | 100 % |  |

### 3.9 Korot

Ohje koskee mallipohjaa EPSQ\_interest.

| Tekninen muuttuja | Kuvaus                           | Täyttöohje                                                                                                    |
|-------------------|----------------------------------|----------------------------------------------------------------------------------------------------|
| NT_D411           | Suorite-<br>perusteinen<br>korko | Ilmoita neljänneksen aikana kertynyt<br>suoriteperusteinen korko miljoonina euroina kahden<br>desimaalin tarkkuudella. |
| NT_D411A          | Maksettu<br>korko                | Ilmoita neljänneksen aikana maksettu korko<br>miljoonina euroina kahden desimaalin tarkkuudella.                       |
| NKA_D411          | Muut<br>muutokset                | Ilmoita muut neljänneksen aikana tapahtuneet<br>muutokset miljoonina euroina kahden desimaalin<br>tarkkuudella.        |
| creditDebit       | Hyvitys/<br>Veloitus             | Esitäytetty EPSQ_interest-csv-mallipohjaan                                                                             |

| instrumentClassificati<br>on | Instrumentti            | Esitäytetty EPSQ_interest-csv-mallipohjaan |
|------------------------------|-------------------------|--------------------------------------------|
| counterpartRelation          | Yritysryhmä<br>-suhde   | Esitäytetty EPSQ_interest-csv-mallipohjaan |
| counterpartSector            | Vastapuole<br>n sektori | Esitäytetty EPSQ_interest-csv-mallipohjaan |

Korot-lomakesivun csv-täyttö poikkeaa muista sivuista, sillä luokittelevat tiedot on esitäytetty csvmallipohjaan. Esitäytettyihin tietoihin ei tule tehdä muutoksia.

Korkotiedot annetaan vasta, kun muut lomakesivut on täytetty. Korkorivit ovat sidoksissa muilla lomakesivuilla ilmoitettuihin eriin siten, että kukin korkorivi aktivoituu täytettäväksi vasta, kun siihen liittyvään erään on annettu tietoja. Mikäli korkotietoja yritetään antaa liitetiedoston avulla sellaiselle instrumentille, jolle ei ole annettu tietoja varsinaisilla lomakesivuilla, tiedot eivät päädy lomakkeelle, vaan kyseiset korkorivit jäävät tyhjiksi.

Korkorivien numeroinnissa viitataan riviä vastaavan instrumentin numerointiin muilla lomakesivuilla. Esimerkiksi Korot-lomakesivun kohdassa 1.1 annetaan korkotiedot Antolainaus-lomakesivun kohdassa 1.1 Yritysryhmän sisäiset lainat ilmoitetuista eristä.

Korkotietoja ei eritellä vastapuolimaan suhteen. Vastapuolen sektorin suhteen eriteltyjä korkotietoja kysytään muutamissa kohdissa, joissa vastapuoli on kotimainen julkisyhteisö.

Katso liitteestä 4.2 tarkempi ohjeistus korkojen csv-mallipohjan riveistä.

### 4 LIITTEET

# 4.1 Puuttuvan alkukantatiedon antaminen ensimmäisellä raportointikerralla

CSV-tiedosto ei sisällä saraketta alkukantatiedon antamista varten, koska neljänneksen alkukanta esitäytetään lomakkeelle normaalisti edellisen neljänneksen loppukannan perusteella.

Seuraavassa esimerkissä uusi tiedonantaja antaa csv-tiedoston avulla tietoja osioon 1.1 Yritysryhmän sisäinen antolainaus. Esitäyttöä ei ole tässä tapauksessa voitu tehdä, joten tiedonantaja syöttää alkukannat lomakkeelle manuaalisesti.

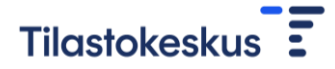

#### CSV-tiedostoon syötetyt tiedot:

|     | А        | В        | С   | D      | Е        | F         | G         | н        | I         | J           | К       |   |
|-----|----------|----------|-----|--------|----------|-----------|-----------|----------|-----------|-------------|---------|---|
| 1   | T2ORIG_A | T2ORIG_A | K7A | LEORIG | LEORIG_N | instrumer | counterpa | counterp | counterpa | artRelation |         |   |
| 2   | 51       | 1        | 0,2 | 53     | 50       | F4299     | FI        | S1311    | DIE       |             |         |   |
| 3   | 11       | 15       | 0,2 | 20     |          | F4299     | AL        | S11      | DIE       |             |         |   |
| 4   |          |          |     |        |          |           |           |          |           |             |         |   |
| 5   |          |          |     |        |          |           |           |          |           |             |         |   |
| 6   |          |          |     |        |          |           |           |          |           |             |         |   |
| 7   |          |          |     |        |          |           |           |          |           |             |         |   |
| 8   |          |          |     |        |          |           |           |          |           |             |         |   |
| 9   |          |          |     |        |          |           |           |          |           |             |         |   |
|     | 4 - F    | EPSQ     | 4 ( | Ð      |          |           |           |          |           |             | Þ       | ] |
| VAL | .MIS 🔠   |          |     |        |          |           | III       |          |           | <b>I</b>    | + 100 % | 6 |

Lomakesivu csv-tiedoston lähetyksen jälkeen. Puuttuvat alkukannat täytetään manuaalisesti lomakkeelle.

| Työeläkelaitosten varatiedonkeruu                                              |                                  |                     |                                           |                                |          |                                 |                            |              |     |              |          |
|--------------------------------------------------------------------------------|----------------------------------|---------------------|-------------------------------------------|--------------------------------|----------|---------------------------------|----------------------------|--------------|-----|--------------|----------|
| Etusivu Perustiedot                                                            | Neljännes                        | tiedot              |                                           |                                |          |                                 |                            |              |     |              |          |
| Neljännestiedot > 1. Antolainaus > Q1 / 2017                                   |                                  |                     |                                           |                                |          |                                 |                            |              |     |              |          |
| Neljännestiedot /                                                              | Veljännestiedot / 1. Antolainaus |                     |                                           |                                |          |                                 |                            |              |     |              |          |
| <ul> <li>Tiedot annetaan miljooni</li> <li>Lomakesivun tiedot voi a</li> </ul> | na euroina k<br>ntaa vaihtoel    | ahden o<br>ntoisest | desimaalin tarkkuud<br>i myös csv-muodoss | ella.<br>sa <u>tiedostojen</u> | lähety   | <u>spalvelun </u> avulla.       |                            |              |     |              |          |
|                                                                                |                                  |                     |                                           | Q1/2017                        |          |                                 |                            |              |     |              |          |
|                                                                                |                                  |                     |                                           |                                |          |                                 |                            |              |     |              |          |
| 1.1 Yritysryhmän sisäir                                                        | nen antola                       | inaus               | i                                         |                                |          |                                 |                            |              |     |              |          |
|                                                                                | Alkukanta                        | i                   | Ostot ja uudet 🚺                          | Myynnit ja<br>kuoletukset      | <b>i</b> | Valuuttakurssi-(i)<br>muutokset | Muut (i)<br>arvonmuutokset | Loppukanta ( | i   | Nimellisarvo | <b>i</b> |
| 1.1 Yritysryhmän sisäinen<br>antolainaus yhteensä                              |                                  | 0,00                | 62,00                                     |                                | 16,00    | 0,40                            | 26,60                      | 73           | ,00 | 5            | 50.00    |
| untolumous ynteenso                                                            |                                  | ~                   |                                           |                                |          |                                 |                            |              |     |              |          |
| Suomi -                                                                        |                                  |                     | 51                                        |                                | 1        | 0,2                             | 2,80                       |              | 53  |              | 50 🛛     |
| Suomi  Valtionhallinto                                                         | •                                |                     | 51                                        |                                | 1        | 0,2                             | 2,80                       |              | 53  |              | 50 X     |

### 4.2 Korot-lomakesivun csv-pohja

Esimerkissä on havainnollistettu Korot-lomakesivun csv-pohjan rakenne ja avattu riveittäin, mihin kohtaan lomakkeella kukin csv-mallipohjan rivi liittyy. Tyhjät kentät ovat arvokenttiä, joihin syötetään lukuarvot.

Korkorivien numeroinnissa viitataan riviä vastaavan instrumentin numerointiin muilla lomakesivuilla. Esimerkiksi rivillä 1.1 annetaan aggregoidut korkotiedot Antolainaus-lomakesivun erästä 1.1

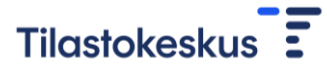

Yritysryhmän sisäiset lainat. Korkotietoja ei eritellä vastapuolimaan suhteen, ja vastapuolen sektorin suhteenkin vain muutamissa kohdissa, joissa vastapuoli on kotimainen julkisyhteisö.

| NT_D<br>411 | NT_D<br>411A | NKA_D<br>411 | credit<br>Debit | instrumentC<br>lassification | counterpa<br>rtRelation | counterpa<br>rtSector | Instrumentti, johon liittyviä korkoja<br>raportoidaan        |
|-------------|--------------|--------------|-----------------|------------------------------|-------------------------|-----------------------|--------------------------------------------------------------|
|             |              |              | С               | F4299                        | DIE                     | S1N                   | 1.1 Yritysryhmän sisäiset lainat                             |
|             |              |              | С               | F4299                        | NDI                     | S1N                   | 1.2 Yritysryhmän ulkopuoliset lainat                         |
|             |              |              | С               | F4299                        | Z                       | S1311                 | Antolainaus, josta lainat Suomen valtionhallinnolle          |
|             |              |              | С               | F4299                        | Z                       | S1313                 | Antolainaus, josta lainat Suomen<br>paikallishallinnolle     |
|             |              |              | С               | F4299                        | Z                       | S1314                 | Antolainaus, josta lainat Suomen<br>sosiaaliturvarahastoille |
|             |              |              | С               | F4299M2                      | Z                       | S1N                   | Antolainaus, josta järjestämättömät<br>luotot                |
|             |              |              | С               | F222                         | Z                       | S1N                   | 2. Talletukset rahalaitoksissa                               |
|             |              |              | С               | F32                          | Z                       | S1311                 | Joukkovelkakirjat Suomen<br>valtionhallinnolta               |
|             |              |              | С               | F32                          | Z                       | S1313                 | Joukkovelkakirjat Suomen<br>paikallishallinnolta             |
|             |              |              | С               | F32                          | Z                       | S1314                 | Joukkovelkakirjat Suomen<br>sosiaaliturvarahastoilta         |
|             |              |              | С               | F31                          | Z                       | S1311                 | Rahamarkkinavälineet Suomen valtionhallinnolta               |
|             |              |              | С               | F31                          | Z                       | S1313                 | Rahamarkkinavälineet Suomen<br>paikallishallinnolta          |
|             |              |              | С               | F31                          | Z                       | S1314                 | Rahamarkkinavälineet Suomen<br>sosiaaliturvarahastoilta      |
|             |              |              | С               | F899                         | DIE                     | S1N                   | 8.3.1 Muut saamiset, yritysryhmän sisäiset                   |
|             |              |              | С               | F899                         | NDI                     | S1N                   | 8.3.2 Muut saamiset, yritysryhmän ulkopuoliset               |
|             |              |              | D               | F899                         | DIE                     | S1N                   | 8.4.1 Muut velat, yritysryhmän sisäiset                      |
|             |              |              | D               | F899                         | NDI                     | S1N                   | 8.4.2 Muut velat, yritysryhmän ulkopuoliset                  |

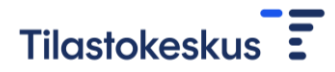

### 4.3 Koodilista: instrumentClassification

| Koodi   | Selite                                               |
|---------|------------------------------------------------------|
| F4299   | Antolainaus                                          |
| F4299M1 | TyEL-takaisinlainat                                  |
| F4299M2 | Järjestämättömät luotot                              |
| F222    | Talletukset                                          |
| F31     | Rahamarkkinavälineet                                 |
| F32     | Joukkovelkakirjalainat                               |
| F511    | Noteeratut osakkeet                                  |
| N1111   | Asunto-osakeyhtiöiden osakkeet                       |
| F51221  | Muiden asuntoyhteisöjen noteeraamattomat osakkeet    |
| F51222  | Muiden kiinteistöyhtiöiden noteeraamattomat osakkeet |
| F5123   | Muut noteeraamattomat osakkeet ja osuudet            |
| F522    | Pääomarahastot                                       |
| F521    | Rahamarkkinarahastot                                 |
| F5224   | Kiinteistösijoitusrahastot                           |
| F5227   | Osakerahastot                                        |
| F5226   | Pitkän koron rahastot                                |
| F5225   | Hedge-rahastot                                       |
| F5223   | Yhdistelmä- ja muut rahastot                         |
| N1112   | Muut asuinkiinteistöt                                |
| N112    | Muut kiinteistöt                                     |
| F71     | Johdannaissopimukset                                 |
| F412    | Käteisvakuudet                                       |
| F91     | Muut arvopaperit ja sijoitukset                      |
| F891    | Kauppahintasaamiset tai -velat                       |
| F899    | Muut saamiset/velat                                  |

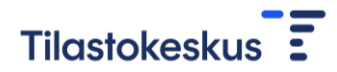

### 4.4 Koodilista: counterpartSector1

| Koodi | Selite                                                                               |
|-------|--------------------------------------------------------------------------------------|
| S11   | Yritykset ja asuntoyhteisöt S11                                                      |
| S12K  | Rahalaitokset S121–S123                                                              |
| S12P  | Muut rahoituslaitokset S124–S127                                                     |
| S12Q  | Vakuutuslaitokset ja vapaaehtoiset eläkerahastot S128–S129                           |
| S13   | Julkisyhteisöt S13                                                                   |
| S1M   | Kotitaloudet ja kotitalouksia palvelevat voittoa tavoittelemattomat yhteisöt S14–S15 |

### 4.5 Koodilista: counterpartSector Suomi1

| Koodi  | Selite                                                                               |  |  |  |
|--------|--------------------------------------------------------------------------------------|--|--|--|
| S111   | Yritykset pl. asuntoyhteisöt S111                                                    |  |  |  |
| S112   | Asuntoyhteisöt S112                                                                  |  |  |  |
| S12K   | Rahalaitokset S121–S123                                                              |  |  |  |
| S12P   | Muut rahoituslaitokset S124–S127                                                     |  |  |  |
| S12Q   | Vakuutuslaitokset ja vapaaehtoiset eläkerahastot S128–S129                           |  |  |  |
| S1311  | Valtionhallinto S1311                                                                |  |  |  |
| S1313  | Paikallishallinto S1313                                                              |  |  |  |
| S13141 | Työeläkelaitokset S13141                                                             |  |  |  |
| S13149 | Muut sosiaaliturvarahastot S13149                                                    |  |  |  |
| S1M    | Kotitaloudet ja kotitalouksia palvelevat voittoa tavoittelemattomat yhteisöt S14–S15 |  |  |  |

<sup>&</sup>lt;sup>1</sup> Lisäksi Korot-sivun csv-tiedostossa käytetään sektorikoodia S1N erille, joita ei jaotella vastapuolen sektorin mukaan. Luokittelevat muuttujat on kuitenkin valmiiksi esitäytetty lomakesivun csv-mallipohjaan. Koodia ei käytetä muualla lomakkeella.

### 4.6 Koodilista: Instrumentti-sektoriyhdistelmät F51 Osakkeet

| instrumentClas sification | counterpartSect<br>or | Selite                                                                 |
|---------------------------|-----------------------|------------------------------------------------------------------------|
| F511                      | S11                   | Noteeratut osakkeet, Yritykset S11                                     |
| F511                      | S12K                  | Noteeratut osakkeet, Rahalaitokset S121–S123                           |
| F511                      | S12P                  | Noteeratut osakkeet, Muut rahoituslaitokset S124–S127                  |
| F511                      | S12Q                  | Noteeratut osakkeet, Vakuutuslaitokset S128–S129                       |
| N1111                     | S112                  | Noteeraamattomat osakkeet, Asunto-osakeyhtiöiden osakkeet<br>S1121     |
| F51221                    | S112                  | Noteeraamattomat osakkeet, Muiden asuntoyhteisöjen osakkeet<br>S1122   |
| F51222                    | S111                  | Noteeraamattomat osakkeet, Muiden kiinteistöyhtiöiden osakkeet<br>S111 |
| F5123                     | Z                     | Muut noteeraamattomat osakkeet                                         |

### 4.7 Koodilista: Instrumentti-sektoriyhdistelmät F52 Rahastoosuudet

| instrumentClas sification | counterpartSect<br>or | Selite                                                       |
|---------------------------|-----------------------|--------------------------------------------------------------|
| F522                      | S1242                 | Pääomarahastot                                               |
| F521                      | S123                  | Rahamarkkinarahastot                                         |
| F522                      | S1241                 | Muut sijoitusrahastot rahaston rekisteröintipaikan mukaan    |
| F5224                     | S1241                 | Kiinteistösijoitusrahastot rahaston sijoituskohteen mukaan   |
| F5227                     | S1241                 | Osakerahastot rahaston sijoituskohteen mukaan                |
| F5226                     | S1241                 | Pitkän koron rahastot rahaston sijoituskohteen mukaan        |
| F5225                     | S1241                 | Hedge-rahastot rahaston sijoituskohteen mukaan               |
| F5223                     | S1241                 | Yhdistelmä- ja muut rahastot rahaston sijoituskohteen mukaan |

### 4.8 Koodilista: counterpartRelation

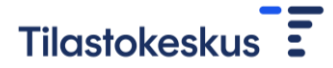

| Koodi | Selite                                  |
|-------|-----------------------------------------|
| DIE   | Tytär- ja osakkuusyritys sekä sivuliike |
| NDI   | Yritysryhmän ulkopuolinen yritys        |

### 4.9 Koodilista: counterpartCountry

| Koodi | Selite                                         |
|-------|------------------------------------------------|
| 4C    | Euroopan investointipankki (EIP)               |
| 4F    | Euroopan keskuspankki (EKP)                    |
| 4A19  | Euroopan unionin instituutiot (pl. EKP ja EIP) |
| 4S    | Euroopan vakausmekanismi (EVM)                 |
| 1C    | Kansainvälinen valuuttarahasto (IMF)           |
| 9A19  | Muut kansainväliset järjestöt                  |
| 5H    | Pohjoismaiden investointipankki (NIB)          |
| AF    | Afganistan                                     |
| NL    | Alankomaat                                     |
| AL    | Albania                                        |
| DZ    | Algeria                                        |
| AS    | Amerikan Samoa                                 |
| AD    | Andorra                                        |
| AO    | Angola                                         |
| AI    | Anguilla                                       |
| AQ    | Antarktis                                      |
| AG    | Antigua ja Barbuda                             |
| AE    | Arabiemiirikunnat                              |
| AR    | Argentiina                                     |
| АМ    | Armenia                                        |
| AW    | Aruba                                          |
| AU    | Australia                                      |
| AZ    | Azerbaidžan                                    |

| BS | Bahama                              |
|----|-------------------------------------|
| BH | Bahrain                             |
| BD | Bangladesh                          |
| BB | Barbados                            |
| BE | Belgia                              |
| BZ | Belize                              |
| BJ | Benin                               |
| ВМ | Bermuda                             |
| ВТ | Bhutan                              |
| во | Bolivia                             |
| BQ | Bonaire, Sint Eustatius ja Saba     |
| BA | Bosnia ja Hertsegovina              |
| BW | Botswana                            |
| BV | Bouvet nsaari                       |
| BR | Brasilia                            |
| ю  | Brittiläinen Intian valtameren alue |
| VG | Brittiläiset Neitsytsaaret          |
| BN | Brunei                              |
| BG | Bulgaria                            |
| BF | Burkina Faso                        |
| BI | Burundi                             |
| КҮ | Caymansaaret                        |
| CL | Chile                               |
| СК | Cookinsaaret                        |
| CR | Costa Rica                          |
| CW | Curaçao                             |
| DJ | Djibouti                            |
| DM | Dominica                            |
| DO | Dominikaaninen tasavalta            |
| EC | Ecuador                             |

| EG | Egypti                                    |
|----|-------------------------------------------|
| SV | El Salvador                               |
| ER | Eritrea                                   |
| ES | Espanja                                   |
| ZA | Etelä-Afrikka                             |
| GS | Etelä-Georgia ja Eteläiset Sandwichsaaret |
| SS | Etelä-Sudan                               |
| ET | Etiopia                                   |
| FK | Falklandinsaaret                          |
| FJ | Fidži                                     |
| PH | Filippiinit                               |
| FO | Färsaaret                                 |
| GA | Gabon                                     |
| GM | Gambia                                    |
| GE | Georgia                                   |
| GH | Ghana                                     |
| GI | Gibraltar                                 |
| GD | Grenada                                   |
| GL | Grönlanti                                 |
| GP | Guadeloupe                                |
| GU | Guam                                      |
| GT | Guatemala                                 |
| GG | Guernsey                                  |
| GN | Guinea                                    |
| GW | Guinea-Bissau                             |
| GY | Guyana                                    |
| НТ | Haiti                                     |
| нм | Heard ja McDonaldinsaaret                 |
| HN | Honduras                                  |
| нк | Hongkong                                  |

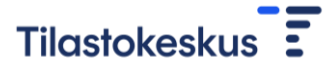

| ID | Indonesia                 |
|----|---------------------------|
| IN | Intia                     |
| IQ | Irak                      |
| IR | Iran                      |
| IE | Irlanti                   |
| IS | Islanti                   |
| GB | Iso-Britannia             |
| IL | Israel                    |
| ІТ | Italia                    |
| TL | Itä-Timor                 |
| AT | Itävalta                  |
| JM | Jamaika                   |
| JP | Japani                    |
| YE | Jemen                     |
| JE | Jersey                    |
| JO | Jordania                  |
| сх | Joulusaari                |
| КН | Kambodža                  |
| СМ | Kamerun                   |
| СА | Kanada                    |
| CV | Kap Verde                 |
| KZ | Kazakstan                 |
| KE | Kenia                     |
| CF | Keski-Afrikan tasavalta   |
| CN | Kiina                     |
| KG | Kirgisia                  |
| КІ | Kiribati                  |
| со | Kolumbia                  |
| КМ | Komorit                   |
| CG | Kongo (Kongo-Brazzaville) |

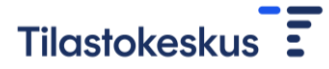

| CD | Kongo (Kongo-Kinshasa)                                |
|----|-------------------------------------------------------|
| СС | Kookossaaret                                          |
| КР | Korean demokraattinen kansantasavalta (Pohjois-Korea) |
| KR | Korean tasavalta (Etelä-Korea)                        |
| GR | Kreikka                                               |
| HR | Kroatia                                               |
| CU | Kuuba                                                 |
| ĸw | Kuwait                                                |
| СҮ | Kypros                                                |
| LA | Laos                                                  |
| LV | Latvia                                                |
| LS | Lesotho                                               |
| LB | Libanon                                               |
| LR | Liberia                                               |
| LY | Libya                                                 |
| LI | Liechtenstein                                         |
| LT | Liettua                                               |
| LU | Luxemburg                                             |
| EH | Länsi-Sahara                                          |
| МО | Масао                                                 |
| MG | Madagaskar                                            |
| МК | Makedonia, entinen Jugoslavian tasavalta              |
| MW | Malawi                                                |
| MV | Malediivit                                            |
| MY | Malesia                                               |
| ML | Mali                                                  |
| мт | Malta                                                 |
| IM | Mansaari                                              |
| MA | Marokko                                               |
| МН | Marshallinsaaret                                      |

| MQ | Martinique        |
|----|-------------------|
| MR | Mauritania        |
| MU | Mauritius         |
| YT | Mayotte           |
| МХ | Meksiko           |
| FM | Mikronesia        |
| MD | Moldova           |
| МС | Monaco            |
| MN | Mongolia          |
| ME | Montenegro        |
| MS | Montserrat        |
| MZ | Mosambik          |
| ММ | Myanmar           |
| NA | Namibia           |
| NR | Nauru             |
| NP | Nepal             |
| NI | Nicaragua         |
| NE | Niger             |
| NG | Nigeria           |
| NU | Niue              |
| NF | Norfolkinsaari    |
| NO | Norja             |
| CI | Norsunluurannikko |
| ОМ | Oman              |
| РК | Pakistan          |
| PW | Palau             |
| PS | Palestiina        |
| РА | Panama            |
| PG | Papua-Uusi-Guinea |
| PY | Paraguay          |

| PE | Peru                         |
|----|------------------------------|
| PN | Pitcairn                     |
| МР | Pohjois-Mariaanit            |
| PT | Portugali                    |
| PR | Puerto Rico                  |
| PL | Puola                        |
| GQ | Päiväntasaajan Guinea        |
| QA | Qatar                        |
| FR | Ranska                       |
| TF | Ranskan eteläiset alueet     |
| GF | Ranskan Guayana              |
| PF | Ranskan Polynesia            |
| RE | Réunion                      |
| RO | Romania                      |
| RW | Ruanda                       |
| SE | Ruotsi                       |
| BL | Saint Barthelemy             |
| SH | Saint Helena                 |
| KN | Saint Kitts ja Nevis         |
| LC | Saint Lucia                  |
| MF | Saint Martin                 |
| vc | Saint Vincent ja Grenadiinit |
| РМ | Saint-Pierre ja Miquelon     |
| DE | Saksa                        |
| SB | Salomonsaaret                |
| ZM | Sambia                       |
| ws | Samoa                        |
| SM | San Marino                   |
| ST | São Tomé ja Príncipe         |
| SA | Saudi-Arabia                 |

| SN | Senegal               |
|----|-----------------------|
| RS | Serbia                |
| SC | Seychellit            |
| SL | Sierra Leone          |
| SG | Singapore             |
| SX | Sint Maarten          |
| SK | Slovakia              |
| SI | Slovenia              |
| SO | Somalia               |
| LK | Sri Lanka             |
| SD | Sudan                 |
| FI | Suomi                 |
| SR | Suriname              |
| SJ | Svalbard ja Jan Mayen |
| SZ | Swazimaa              |
| СН | Sveitsi               |
| SY | Syyria                |
| TJ | Tadžikistan           |
| тw | Taiwan                |
| тz | Tansania              |
| DK | Tanska                |
| тн | Thaimaa               |
| TG | Тодо                  |
| тк | Tokelau               |
| то | Tonga                 |
| тт | Trinidad ja Tobago    |
| TD | Tšad                  |
| CZ | Tšekki                |
| TN | Tunisia               |
| TR | Turkki                |

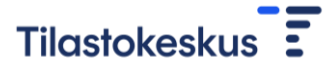

| тм | Turkmenistan                      |
|----|-----------------------------------|
| тс | Turks- ja Caicossaaret            |
| τν | Tuvalu                            |
| UG | Uganda                            |
| UA | Ukraina                           |
| HU | Unkari                            |
| UY | Uruguay                           |
| NC | Uusi-Kaledonia                    |
| NZ | Uusi-Seelanti                     |
| UZ | Uzbekistan                        |
| ВҮ | Valko-Venäjä                      |
| WF | Wallis ja Futuna                  |
| VU | Vanuatu                           |
| VA | Vatikaani                         |
| VE | Venezuela                         |
| RU | Venäjä                            |
| VN | Vietnam                           |
| EE | Viro                              |
| US | Yhdysvallat (USA)                 |
| VI | Yhdysvaltain Neitsytsaaret        |
| UM | Yhdysvaltain pienet erillissaaret |
| ZW | Zimbabwe                          |

### 4.10 Koodilista: counterpartCountry 2 (alue)

| Koodi | Selite                  |
|-------|-------------------------|
| FI    | Suomi                   |
| L89   | Muu euroalue            |
| U49   | Euroalueen ulkopuoliset |

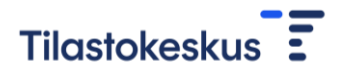

### 4.11 Koodilista: counterpartCountry 3 (UTC)

| Koodi | Selite                  |
|-------|-------------------------|
| FI    | Suomi                   |
| U29   | Euroalue                |
| U49   | Euroalueen ulkopuoliset |
| W09   | Koko maailma            |